## How to Access SuperSTAAR.org

To access SuperSTAAR.org the first time, enter your campus-specific "School Registration Code," which can be obtained from your campus lead teacher or your Principal. Alternatively, you can click "contact us" and we can help recover the School Registration Code for your campus.

This school code is required only one time, when you initially register for the site. After registration, you can access the website using only your username and password!

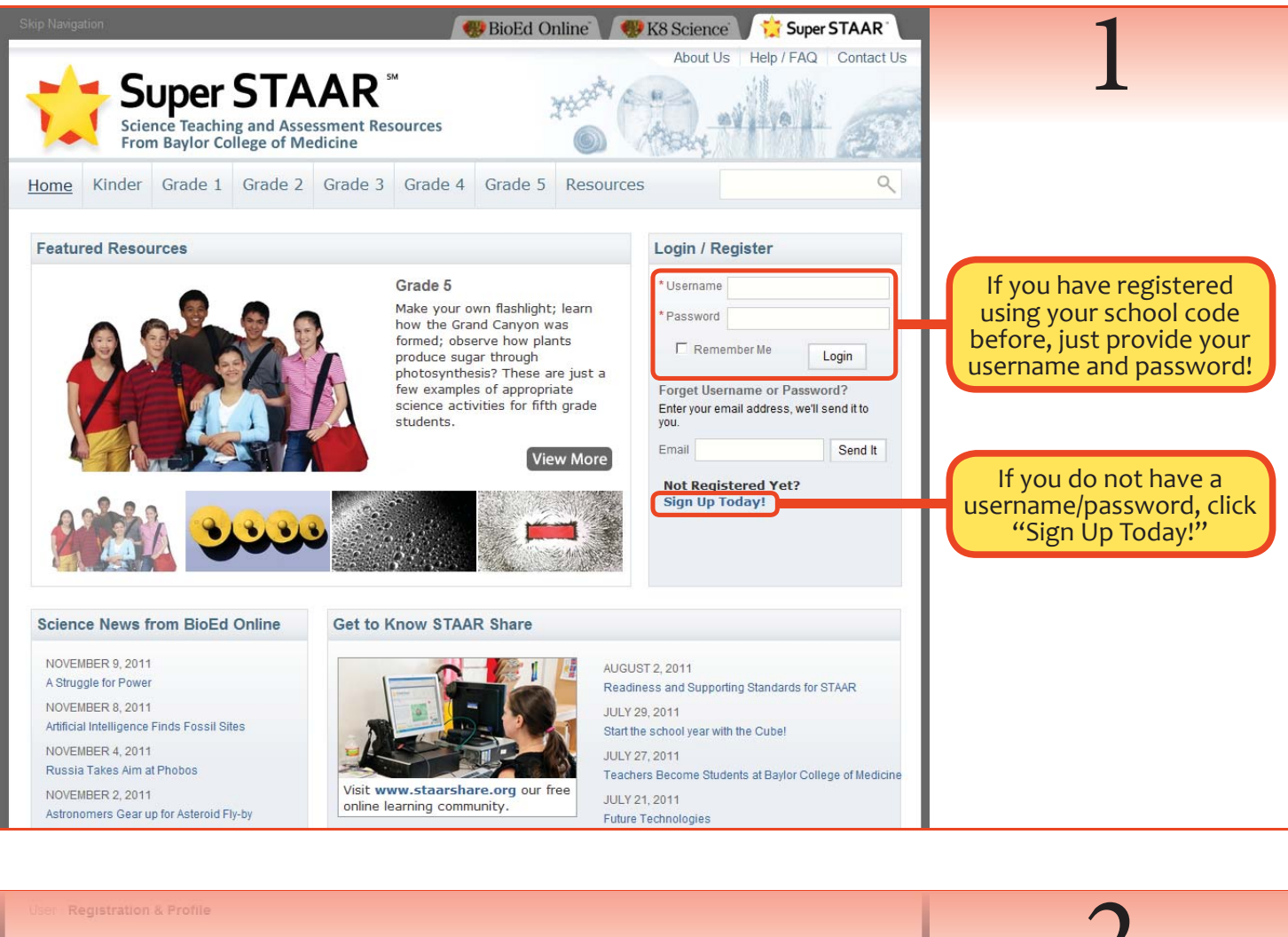

Registration

Please enter your school or registration code to begin.

Submit

Need Assistance? If you need help or have a question please use the links below to help resolve your problem. Help / FAQ Contact Us L

Enter your school's registration code and click "submit."

## Why do I need a school or registration code?

Super STAAR is licensed to schools or districts for use by teachers. If you wish to subscribe to Super STAAR, call the Center for Educational Outreach at Baylor College of Medicine (713-798-8200 or 800-798-8244).

Alternately, please use the "Contact Us" form, found in the top header of this website.

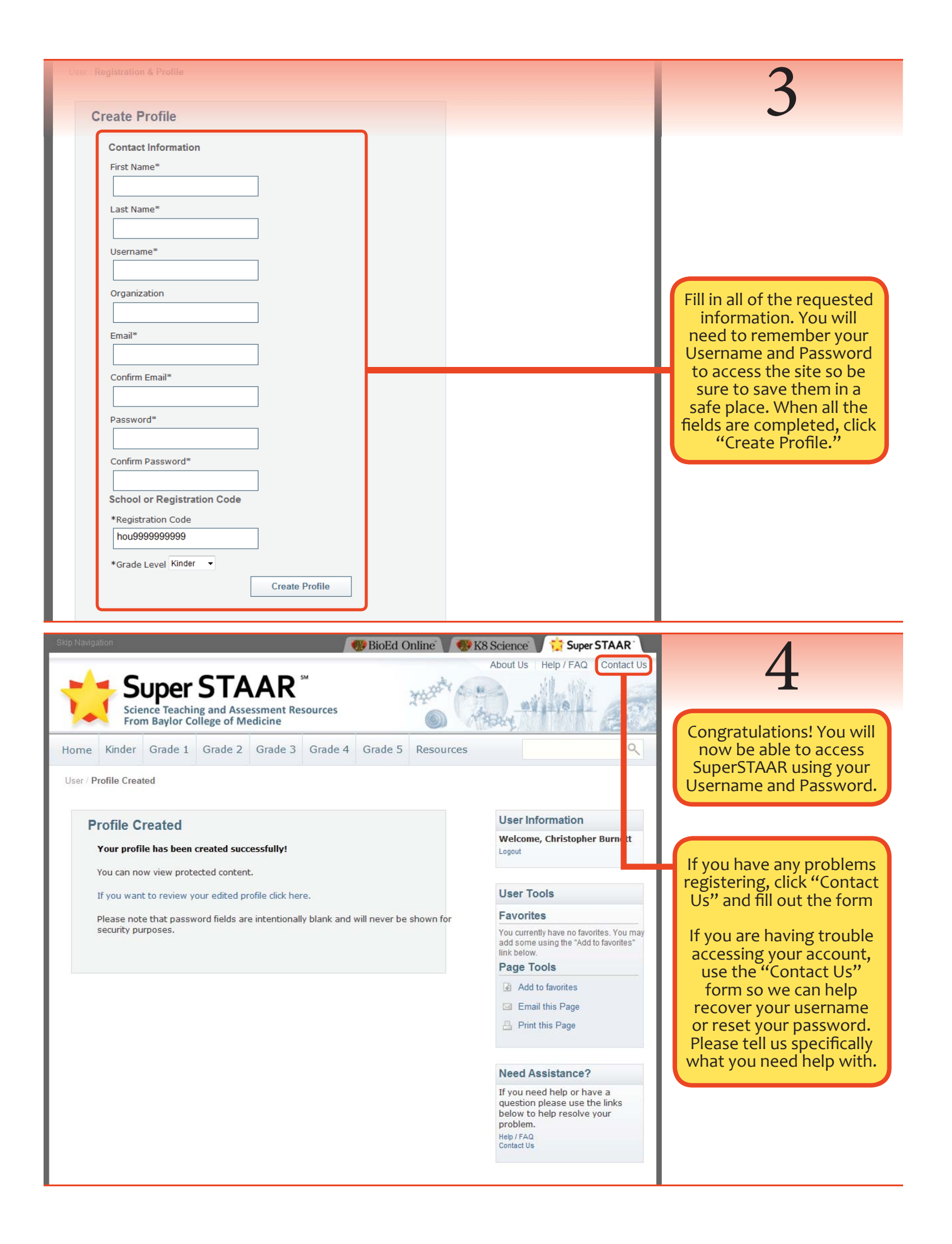